#### Le Portail Fournisseurs du Groupe La Poste Guide 5 : Répondre à un appel à candidatures

Guide Fournisseurs Septembre 2019

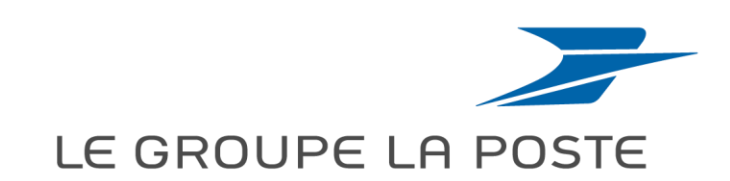

# Informations préalables

- Ce document est un simple support dont le but est de fournir des éléments de précision sur les possibilités de consulter les publicités, et faire acte de candidature sur le portail Fournisseurs du Groupe La Poste
- Ce document n'est pas contractuel, et est fourni à simple titre indicatif et informatif.

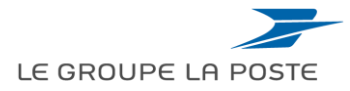

# Les guides d'usage à votre disposition :

**Guide 1** : 1<sup>ère</sup> connexion, lien expiré

- **Guide 2** : S'auto-enregistrer sur le Portail Fournisseurs
- **Guide 3** : Gérer sa fiche fournisseur
- **Guide 4** : Mettre à jour ses documents règlementaires

Guide 5 : Répondre à un appel à candidatures

- **Guide 6** : Répondre à une consultation
- **Guide 7** : Signer électroniquement un contrat

Les guides 6 et 7 sont disponibles uniquement dans l'espace collaboratif de MAG e-Sourcing (voir p30 : accéder à l'espace collaboratif)

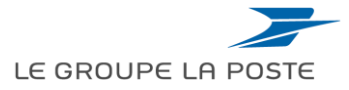

# Sommaire du guide

- 1. Accéder aux publicités de La Poste
- 2. Répondre à un appel à candidatures

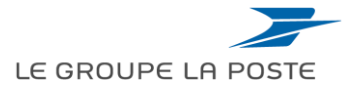

# Sommaire du guide

#### **1. Accéder aux publicités de La Poste**

2. Répondre à un appel à candidatures

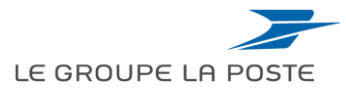

## Accéder aux publicités du Groupe La Poste

L'ensemble des avis de publicité est consultable depuis la page d'accueil du Portail Fournisseurs.

- 1. Cliquer sur « **Tous nos avis** »
- 2. Les opportunités en cours s'affichent
- 3. Des filtres de recherche permettent de naviguer entre les opportunités
- 4. En cliquant sur le nom de l'opportunité, l'utilisateur accède à son contenu

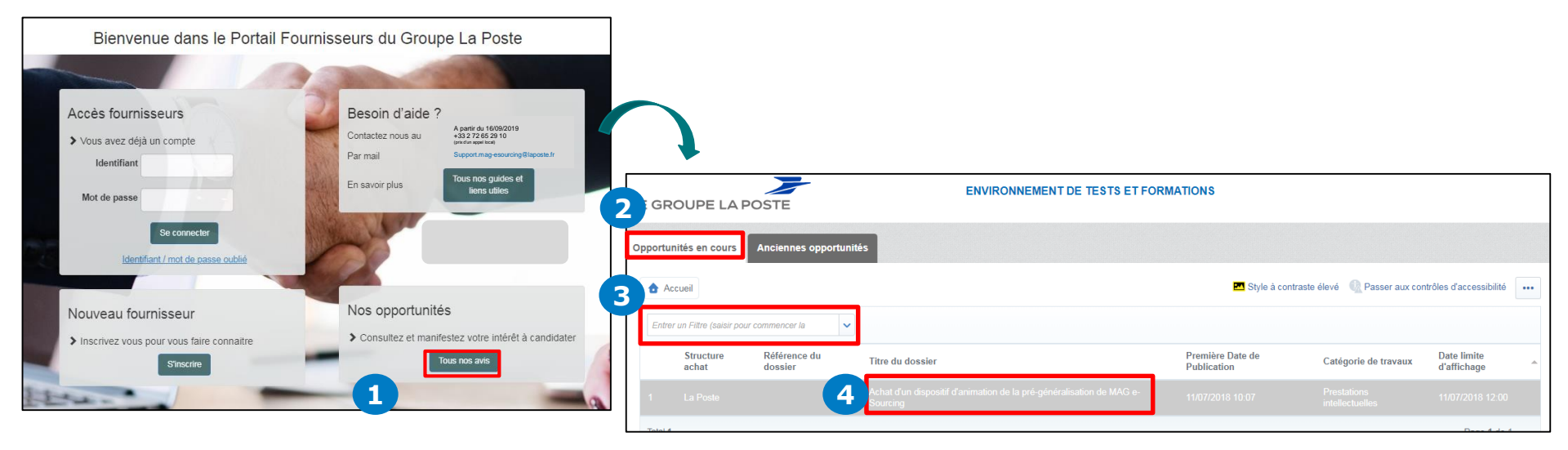

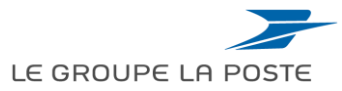

## Les informations de l'opportunité

LE GROUPE LA POSTE

| Contenu du dossier                                                                                                    | 6%                                                                     |                                                                             |                                 | $\square$ |                                       |
|----------------------------------------------------------------------------------------------------|------------------------------------------------------------------------|-----------------------------------------------------------------------------|---------------------------------|-----------|---------------------------------------|
| Code du dossier<br>2018DOS131                                                                                                    |                                                                        | Titre du dossier<br>Achat d'un dispositif d'animation de la pré-généralisat | tion de MAG e-Sourcing          |           | Des informations sur le contenu du    |
| Dossier multi-lots<br>Non                                                                                                    |                                                                        | Classifications du dossier<br>D01a-Conseil en strategie                     |                                 |           | dossier                               |
| Données de l'opportunité                                                                                                    |                                                                        |                                                                             |                                 | Ľ         |                                       |
| Description de l'opportunité<br>Achet d'un disposit d'animation de la pré-généralisation de MAG e-Sourcing<br>Avis de marché n°2018/XXXXXX |                                                                        | Notes                                                                       |                                 |           |                                       |
| Catégorie de travaux<br>Prestations intellectuelles                                                                                        |                                                                        | Type de procédure<br>UE - Procédure ouverte                                 |                                 |           | Dans la description du dossier,       |
| Date de Publication de l'Opportunité<br>11/07/2018 10:07                                                                                   |                                                                        | Date limite d'affichage<br>11/07/2018 12:00                                 |                                 |           | retrouver le n de l'avis de marche    |
| Informations                                                                                                    |                                                                        |                                                                             |                                 | Ľ         |                                       |
| Procédure de passation de marché                                                                                                    | * Sélectionner le type de procé                                        | dure de passation de marché                                                 | Procédure adaptée               |           |                                       |
| Nature du marché                                                                                                    | * Sélectionner la nature de mar                                        | rché                                                                        | Marché                          |           | Des informations sur la structure du  |
| Ourée initiale du marché                                                                                                    | * Indiquer la durée initiale du m                                      | arché (en mois, arrondi au nombre supérieur)                                | 4                               |           | Des informations sur la structure du  |
| Secteur adapté/Insertion                                                                                                    | ✤ Préciser si le dossier inclut au<br>l'activité économique ou pour le | u moins un lot réservé pour le secteur de l'insertion p<br>secteur protégé  | ar Non réservé                  |           | marche                                |
| Recours à des enchères                                                                                                    | 🛊 Indiquer si la stratégie d'acha                                      | t prévoit de recourrir à des enchères                                       | Non                             |           |                                       |
| Lots publiés                                                                                                    |                                                                        |                                                                             |                                 |           | Le cadre de réponse qui permettra au  |
| Code Titre                                                                                                    |                                                                        | Date/heure limite pour la manifest                                          | ation d'intérêt                 |           | candidat de préparer se réponse       |
| 1 🖹 CAND58 Achat d'un dispositif d'animation de la pré-généralisation de MAG e-Sourcing                                                    | •                                                                      | 11/07/2018 12:00                                                            |                                 | +         | (accessible uniquement sur            |
| Données de la structure achat                                                                                                    |                                                                        |                                                                             |                                 |           | authentification)                     |
| Structure achat<br>La Poste                                                                                                    | Acheteur<br>Aurore Acheteur                                            |                                                                             |                                 |           |                                       |
| E-mail de l'acheteur<br>aurore.lemant-presistaire@iaposte.fr                                                                               |                                                                        |                                                                             |                                 |           |                                       |
| Pièces jointes de l'opportunité                                                                                                    |                                                                        |                                                                             |                                 |           |                                       |
| Nom de la Pièce-jointe Description de la Pièce-Jointe                                                                                      | Commentaires su                                                        | r la pièce jointe Date/Heu                                                  | ure de la Dernière Modification |           | Facultatif : Les pièces-jointes comme |
| 1 🔁 Avis de marché.pdf (24 KB)                                                                                                    |                                                                        | 11/07/20                                                                    | 18 10:48                        |           | l'avis de marché                      |
| Pièces jointes: 1                                                                                                    |                                                                        |                                                                             |                                 | J         |                                       |

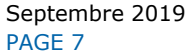

## Accéder au cadre de réponse et déposer une candidature

Pour accéder au dossier de candidatures correspondant, et faire acte de candidature, vous devez vous :

- authentifier si vous disposez déjà d'un compte fournisseur
- enregistrer en complétant le formulaire en ligne pour créer un compte fournisseur

Cliquer sur le bouton « Enregistrez-vous ou authentifiez-vous pour y participer »

| ┝── Retourner à la liste                                                                                                    | ✿ Enregistrez-vous ou authentifiez-vous pour y participer.                                       |
|----------------------------------------------------------------------------------------------------|--------------------------------------------------------------------------------------------------|
| Dossier : 2018DOS131 - Achat d'un dispositif                                                                                                | d'animation de la pré-généralisation de MAG e-Sourcing                                           |
| Contenu du dossier                                                                                                    |                                                                                                  |
| Opportunité publiée                                                                                                    |                                                                                                  |
| Contenu du dossier                                                                                                    |                                                                                                  |
| Code du dossier<br>2018DOS131                                                                                                    | Titre du dossier<br>Achat d'un dispositif d'animation de la pré-généralisation de MAG e-Sourcing |
| Dossier multi-lots<br>Non                                                                                                    | Classifications du dossier<br>D01a-Conseil en strategie                                          |
| Données de l'opportunité                                                                                                    |                                                                                                  |
| Description de l'opportunité<br>Achat d'un dispositif d'animation de la pré-généralisation de MAG e-Sourcing<br>Avis de marché n°2018/XXXXX | Notes                                                                                            |

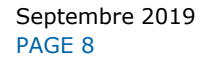

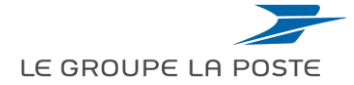

# Sommaire du guide

- 1. Accéder aux publicités de La Poste
- 2. Répondre à un appel à candidatures

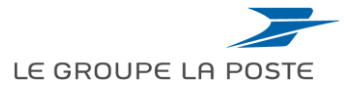

## Se connecter au Portail Fournisseurs du Groupe La Poste

#### Vous avez déjà un compte Fournisseur

La connexion se fait depuis la <u>page d'accueil du</u> <u>Portail</u>

- 1. Renseigner vos identifiants et mots de passe.
- 2. Cliquer sur « Se connecter »

| Accès fournisseurs                |  |
|-----------------------------------|--|
| Vous avez déjà un compte          |  |
| Identifiant                       |  |
| Mot de passe                      |  |
| Se connecter                      |  |
| Identifiant / mot de passe oublié |  |

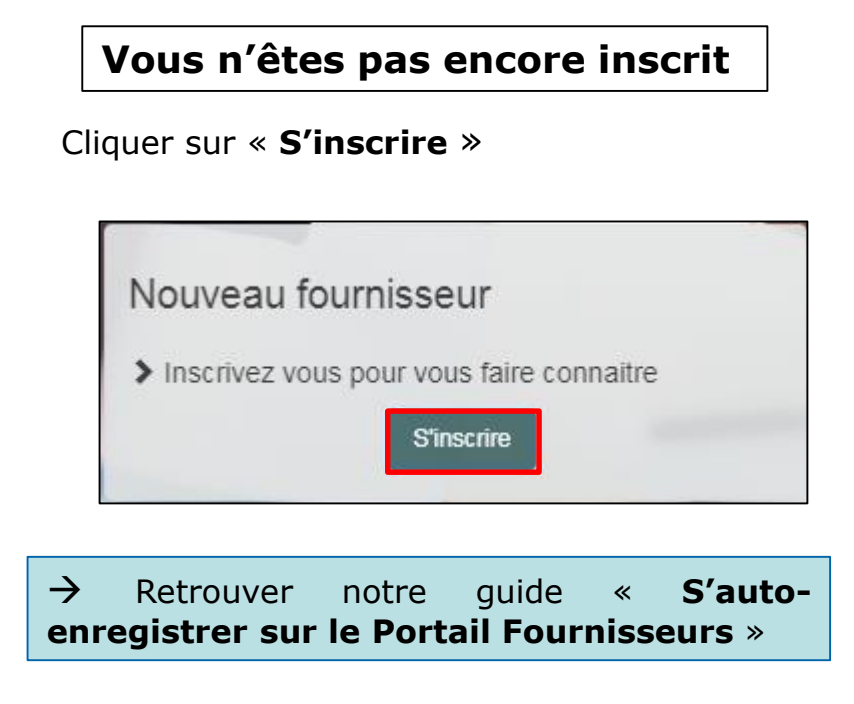

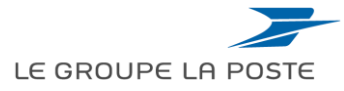

#### Accéder aux opportunités publiées

Une fois connecté, les opportunités sont accessibles de 2 manières :

Via le tableau de bord

Dans la liste des « **RFx ouvertes à tous les** fournisseurs », sélectionner « **Candidature/RFI** »

|             | Mes Actions de Collaborations Reçues | RFx ouver          | tes à Tous les Fo      | ournisseurs , 🖃 ,           |
|-------------|--------------------------------------|--------------------|------------------------|-----------------------------|
| <b>**</b> * | (i) Aucune action à afficher         |                    | Actuellement<br>Ouvert | Dernière Date de<br>Clôture |
|             |                                      | Candidature/RFI    | 3                      | 11/07/2018 12:00            |
|             | Mes Actions                          | RFQ                | 1                      | 29/12/2018 12:00            |
| <u></u>     | (i) Aucun Fournisseur à afficher     | Nouveaux<br>jours) | Messages (30 d         | lerniers . – .              |

Via le menu de gauche

Dans le menu de gauche : Aller dans le module **Sourcing** > **Opportunités publiées** > **Opportunités en cours** 

| ð | Menu                     |                       |   |                 |                  |             |
|---|--------------------------|-----------------------|---|-----------------|------------------|-------------|
|   | Tableau de bord          | orations Reçues       |   | RFx ouvert      | es à Tous les Fo | ournisseurs |
| * | Sourcing                 | Dossiers              |   |                 | Actuellement     | Dernière D  |
|   |                          | Candidatures/RFIs     |   |                 | Ouvert           | Cloture     |
|   | Mon organisation         | DEO                   |   | dature/RFI      | 3                | 11/07/201   |
|   |                          | RFQ                   |   | RFQ             | 1                | 29/12/201   |
|   | Espace collaboratif      | Enchères              |   |                 |                  |             |
|   | Gestion des utilisateurs | Contrats              |   | louveaux        | Messages (30 d   | erniers     |
| - |                          | Opportunités publiées | > | <u>Opportur</u> | iités en cours   |             |
|   | Liens Rapides Per        | formance et Gestion   |   | Ancienne        | es opportunités  |             |

Vous avez également accès aux anciennes opportunités fermées.

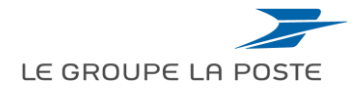

## Sélectionner l'opportunité

- 1. Vous accédez à la liste des opportunités publiées
- 2. Des filtres de recherche permettent de rechercher parmi les dossiers publiés (par exemple sur une catégorie Achats donnée en recherchant par « Classification du dossier »
- 3. Cliquer sur son titre pour accéder à l'opportunité

|           | Opportunités en cours Anciennes opportur | ités                                                                             |                                 |                             |                            |
|-----------|------------------------------------------|----------------------------------------------------------------------------------|---------------------------------|-----------------------------|----------------------------|
|           |                                          | 0                                                                                |                                 |                             | •••                        |
| <b>**</b> | Filtrer par : Toutes les Opportunités    | Entrer un Filtre (saisir pour commencer la                                       |                                 |                             |                            |
|           | Structure Référence du<br>achat dossier  | Titre du dossier                                                                 | Première Date de<br>Publication | Catégorie de travaux        | Date limite<br>d'affichage |
|           | 1 La Poste                               | Achat d'un dispositif d'animation de la pré-généralisation de MAG e-<br>Sourcing | 11/07/2018 10:07                | Prestations intellectuelles | 11/07/2018 12:00           |
|           | Total 1                                  |                                                                                  |                                 |                             | Page 1 de 1                |

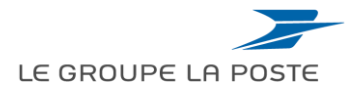

## Accéder au cadre de réponse (1/3)

- 1. Une fois dans l'opportunité, descendre en bas de la page pour accéder au cadre de réponse
- 2. Cliquer sur l'icône pour accéder au formulaire 🛛 🗭

| ontenu du dossier                |                    |                                           |                                                                 |                             |                                              |                                             |                                |
|----------------------------------|--------------------|-------------------------------------------|-----------------------------------------------------------------|-----------------------------|----------------------------------------------|---------------------------------------------|--------------------------------|
| portunité publiée                |                    |                                           |                                                                 |                             |                                              |                                             |                                |
| 🔶 Retou                          | urner à la liste   |                                           |                                                                 |                             |                                              |                                             | Voir les opportunités publiées |
| Orga                             | nisation Acheteu   | : La Poste                                |                                                                 |                             |                                              |                                             |                                |
| Orga<br>Détails                  | nisation Acheteu   | : La Poste                                |                                                                 |                             |                                              |                                             |                                |
| Orga<br>Détails<br>Paramètr      | nisation Acheteur  | r : La Poste<br>mon dossier (1)≁          | Opportunités RFx associées                                      | (1) Pièces jointes (0) Cale | ndrier (0)                                   |                                             |                                |
| Orga<br>Détails<br>Paramètr      | risation Acheteur  | r : La Poste<br>mon dossier (1)∞<br>Titre | Opportunités RFx associées                                      | (1) Pièces jointes (0) Cale | ndrier (0)<br>Date/heure li                  | mite pour la manifestation d'intérê         | et <b>C</b>                    |
| Orga<br>Détails<br>Paramètr<br>1 | res Objets de COMP | Titre<br>Achat d'un disp                  | Opportunités RFx associées<br>ositif d'animation de la pré-géne | (1) Pièces jointes (0) Cale | ndrier (0)<br>Date/heure li<br>11/07/2018 13 | mite pour la manifestation d'intérê<br>2:00 | it <b>2</b>                    |

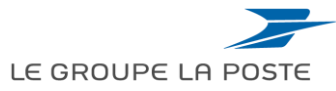

## Accéder au cadre de réponse (2/3)

- 1. Vous accédez aux informations générales du dossier de candidature
- 2. Pour pouvoir y répondre, cliquer sur « Manifestation d'intérêt »
- 3. Sinon cliquer sur « Décider ultérieurement » pour retourner à la liste

| <ul> <li>Candidature/RFI : CAND56 - Achat d'un dispositif d'anima<br/>Sourcing</li> <li>Despise : 2019D05121 - Ashet d'un dispositif d'animation de la pré généralisation de MAG e Sourcing</li> </ul> | tion de la pré-généralisation de MAG e-                                                            |
|----------------------------------------------------------------------------------------------------|----------------------------------------------------------------------------------------------------|
| Dossier : 2018DUS 131 - Achat d'un dispositir d'animation de la pre-generalisation de MAG e-Sou<br>Date de clôture : 11/07/2018 12:00:00                                                               | Manifestation d'intérêt                                                                            |
| Statut de la réponse                                                                                                    |                                                                                                    |
| Statut de la réponse<br>Aucune réponse n'a été préparée                                                                                                    |                                                                                                    |
| Données Générales                                                                                                    |                                                                                                    |
| Code<br>CAND56                                                                                                    | Description courte<br>Achat d'un dispositif d'animation de la pré-généralisation de MAG e-Sourcing |
| Description détaillée<br>AME n°2018/XXXX                                                                                                    | Type de participation<br>Consultations accessibles pour tous (réponse en ligne demandée)           |

La manifestation d'intérêt ne vaut pas dépôt de la candidature. Elle vous permet d'accéder aux pièces de la consultation et d'être informé par e-mail en cas de modification.

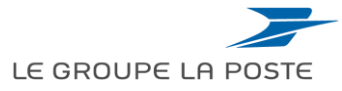

H

## Accéder au cadre de réponse (3/3)

- 1. Vous accédez aux informations générales du dossier de candidature. Un message pop-up vous indique les informations pratiques pour préparer votre réponse
- 2. En parallèle, vous recevez un email avec les informations de réponse comme par exemple la date limite de dépôt des candidatures

|   |                                                                                                    |   | mer. 11/07/2018 11:53                                                                                                    |
|---|----------------------------------------------------------------------------------------------------|---|----------------------------------------------------------------------------------------------------|
|   | prep.e-sourcing.extra.laposte.fr indique                                                                                                    |   | prep-mag@laposte.fr                                                                                                    |
|   | <ul> <li>Vous avez manifesté votre intérêt et vous êtes invité à cette</li> <li>Candidature/RFI. Vous pouvez dorénavant télécharger les pièces</li> <li>jointes, utiliser le module de messages et répondre à la Candidature/<br/>RFI.</li> </ul> | • | MAG e-Sourcing - Participation à la Candidature/RFI Code CAND56<br>À Nous avons supprime les sauts de ligne en surnombre dans ce message.                                                                                                    |
|   | Sélectionnez l'onglet « Ma Réponse » puis « Créer Réponse » afin de<br>commencer à répondre et soumettre votre réponse complète à                                                                                                    | E | Madame, Monsieur,<br>Vous êtes invité(e) à la Candidature/RFI suivante organisée par la La Poste :                                                                                                    |
|   |                                                                                                    | Ţ | Type : Candidature/RFI<br>Code : CAND56<br>Titre : Achat d'un dispositif d'animation de la pré-généralisation de MAG e-Sourcing Code du projet : 2018DOS131 Titre du<br>projet : Achat d'un dispositif d'animation de la pré-généralisation de MAG e-Sourcing |
| _ |                                                                                                    |   | IMPORTANT :                                                                                                    |
|   |                                                                                                    |   | Pour participer à la Candidature/RFI, vous devez à présent créer et envoyer une réponse à l'Acheteur. Les instructions son                                                                                                    |

fournies ci-dessous.

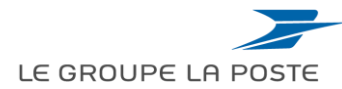

## Informations de navigation

- 1. Le bandeau gris en haut de la page vous permet de vous situer dans le dossier
- 2. Le bandeau orange vous informe qu'il vous reste des pièces-jointes à visualiser
- 3. Différentes sections sont ensuite disponibles notamment :
  - Pièces-jointes pour télécharger les documents
  - Ma réponse pour préparer et soumettre une réponse
  - Message pour échanger avec l'acheteur en charge du dossier (poser des questions par exemple)

| 1                    | Candidature/RFI : CAND56 - Achat d'un dispositif d'animation de la pré-généralisation de MAG e-<br>Sourcing<br>Dossier :2018DOS131 - Achat d'un dispositif d'animation de la pré-généralisation de MAG e-Sourcing<br>Date de clôture : 11/07/2018 12:00:00<br>Dernière réponse envoyée le : Non publié                                                                    | IIII En cours |
|----------------------|----------------------------------------------------------------------------------------------------|---------------|
| 2<br>3<br>Sta<br>Auc | Attention : Vous avez 1 pièces jointes acheteurs non lues. Cliquez ici pour visualiser ces fichiers avant de publier votre réponse.         Détails de la Candidature/RFI       Messages (Non lus 0)         Configuration       Pièces jointes (1) Ma réponse         Utilisateurs associés       atut de la réponse         une réponse n'a été préparée       préparée |               |

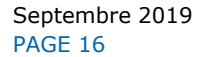

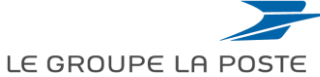

#### Echanger avec l'acheteur en charge

L'onglet « **Messages** » vous permet de poser des questions à l'acheteur en charge du dossier. Cette messagerie est sécurisée et uniquement consultable par les équipes du dossier du Groupe La Poste. Vous pouvez :

- 1. Créer un nouveau message (l'acheteur sera notifié par email)
- 2. Visualiser les messages reçus (vous serez notifié par email en cas de message sur cette messagerie)

|   | <ul> <li>Candidature/RFI : CAND56 - Achat d'un dispositif d'animation de<br/>e-Sourcing</li> </ul>                                                                                                    |
|---|----------------------------------------------------------------------------------------------------|
|   | Dossier : <b>2018DOS131</b> - Achat d'un dispositif d'animation de la pré-généralisation de MAG e-Sourcing<br>Date de clôture : 11/07/2018 15:00:00<br>Dernière réponse envoyée le : <mark>Non publié</mark> |
|   | Attention : Vous avez 1 pièces jointes acheteurs non lues. Cliquez ici pour visualiser ce                                                                                                    |
| 1 | Détails de la Candidature/RFI                                                                                                    |
| L | Créer un message Messages reçus Messages envoyés Brouillons Messages transférés                                                                                                    |

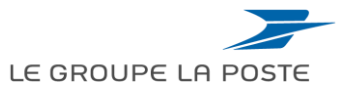

#### Répondre à un appel à candidatures Préparer sa candidature

- 1. Aller dans l'onglet « Détails de la Candidature / RFI »
- 2. Puis dans l'onglet « Ma réponse »
- 3. Cliquer sur « Répondre »

|    | Candidature/RFI : CAND56 - Achat d'un dispositif d'animation de la pré-généralisation de MAG                                        |
|----|----------------------------------------------------------------------------------------------------|
|    | e-Sourcing                                                                                                    |
|    | Dossier :2018DOS131 - Achat d'un dispositif d'animation de la pré-généralisation de MAG e-Sourcing                                  |
|    | Date de clôture : 11/07/2018 15:00:00                                                                                               |
|    | Dernière réponse envoyée le : Non publié                                                                                            |
|    |                                                                                                    |
|    | Attention : Vous avez 1 pièces jointes acheteurs non lues. Cliquez ici pour visualiser ces fichiers avant de publier votre réponse. |
| (1 |                                                                                                    |
| I  | Détails de la Candidature/RFI Messages (Non lus 0)                                                                                  |
|    | Configuration – Pièces jointes (1) – Ma ráponso – Utilisateurs associés                                                             |
|    |                                                                                                    |
|    | 3<br>Dépendre                                                                                                    |
|    | Repondre                                                                                                    |
|    | Structure du groupement fournisseur                                                                                                 |

En cliquant sur « Répondre », le fournisseur accède au cadre de réponse pour préparer sa candidature. Il devra « Publier » sa réponse pour faire acte officiel de candidature, après avoir remis l'ensemble des éléments attendus et indiqués dans l'avis de marché.

Septembre 2019 PAGE 18

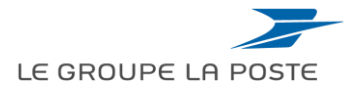

#### Répondre à un appel à candidatures Préparer sa candidature

Pour préparer sa candidature et remettre l'ensemble des informations demandées, cliquer sur « **Modifier la réponse** »

| Candidature/RFI : CAND101 - CAND - Achat d'un dispositif d'animati<br>Dossier :2018DOS187 - Achat d'un dispositif d'animation de la pré-généralisation MAG e-Sourcing<br>Date de clétrer : 25/07/048 16:00:00 | ion de la pré-généralisation MAG e-Sourcing | m En cours                        |
|----------------------------------------------------------------------------------------------------|---------------------------------------------|-----------------------------------|
| Demière réponse envoyée le : Non publié                                                                                                    |                                             |                                   |
| Détails de la Candidature/RFI Messages (Non lus 0)                                                                                                    |                                             |                                   |
| Configuration Pièces jointes (0) Ma réponse Utilisateurs associés                                                                                                    |                                             |                                   |
|                                                                                                    | Publier n                                   | éponse                            |
| Aperçu de ma réponse                                                                                                    |                                             |                                   |
| 1. Réponse de qualification                                                                                                    | Réponses obligatoires manquantes (4)        |                                   |
| Structure du groupement fournisseur                                                                                                    |                                             | Sérer le Groupement d'entreprises |
| Cette offre est soumise au nom de :<br>Ma société uniquement (Aucun groupement)                                                                                                    |                                             |                                   |
| Visualiser la liste des réponses uniquement                                                                                                    |                                             |                                   |
| <ul> <li>1. Réponse de qualification (nombre de questions : 10 )</li> </ul>                                                                                                    |                                             | Modifier la réponse               |

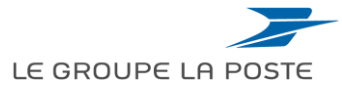

#### Répondre à un appel à candidatures Préparer sa candidature

Compléter les différents champs, et obligatoirement les champs indiqués par une \*. La nature des réponses est définie clairement : texte, PJ, chiffre, lise de choix,...

| 1. Réponse de qualification (nombre de questions : 10 )                |                                                            |                                                                                                    |                                                                                         |  |  |  |  |
|------------------------------------------------------------------------|------------------------------------------------------------|----------------------------------------------------------------------------------------------------|-----------------------------------------------------------------------------------------|--|--|--|--|
|                                                                        |                                                            |                                                                                                    |                                                                                         |  |  |  |  |
| 1.1                                                                    | Rappel des informations de la pu                           | ublicité - Section de questions                                                                                                    |                                                                                         |  |  |  |  |
|                                                                        | Note                                                       | Détail de la note                                                                                                    |                                                                                         |  |  |  |  |
| 1.1.1                                                                  | Modalités                                                  | L'ensemble des éléments attendus du candidat est décrit précisément dans l'avis de publicité, faisant foi.                                                                                                    |                                                                                         |  |  |  |  |
| 1.1.2                                                                  | Dépot de candidature                                       | - L'ensemble des informations demandées doit être complété dans les sections du présent dossier de candidatures dématérialisée.<br>- La candidature qui ne serait pas complétement téléchargée et publiée avant la date et heure limites, sera rejetée. |                                                                                         |  |  |  |  |
|                                                                        |                                                            | Le candidat ou chaque membre du groupement éventuel devra fournir tous renseignements et/ou documents nécessaires permettant d'évaluer la capacité technique et profe                                                                                   | essionnelle du candidat, au regard des critères énoncés dans l'avis de marché concerné. |  |  |  |  |
| 1.1.3                                                                  | Note « Capacités & Références »                            | Dans le cas où le candidat demande la prise en compte des capacités d'autres entreprises, il devra justifier de leurs capacités et du fait qu'il en disposera bien pendant toute                                                                        | l'exécution du marché par la production soit d'un contrat soit d'un engagement écrit.   |  |  |  |  |
|                                                                        |                                                            | Les candidats qui ne sont pas en mesure de présenter les références demandées peuvent justifier de leur capacité financière par tout autre moyen.                                                                                                    |                                                                                         |  |  |  |  |
| 1.2                                                                    | 1.2 Informations sur la candidature - Section de questions |                                                                                                    |                                                                                         |  |  |  |  |
|                                                                        | Sujet                                                      | Description courte                                                                                                    | Réponse                                                                                 |  |  |  |  |
| 1.2.1                                                                  | Candidature                                                | * Merci d'indiquer les lots sur lesquels vous candidatez                                                                                                    |                                                                                         |  |  |  |  |
| 1.2.2                                                                  | Commentaires sur la candidature                            | Merci d'indiquer des commentaires éventuels relatifs à votre candidature                                                                                                    | Caractères disponibles 2000                                                             |  |  |  |  |
| 1.2.3                                                                  | Groupement                                                 | * Merci d'indiquer si vous répondez en groupement                                                                                                    | Non                                                                                     |  |  |  |  |
| 1.2.4                                                                  | Sous- traitance                                            | * Merci d'indiquer si vous avez l'intention de recourir à la sous- traitance                                                                                                    | Non 🗸                                                                                   |  |  |  |  |
| 1.2.5                                                                  | Mode de dépôt de candidatures                              | ★ Merci d'indiquer le mode de dépôt de la candidature                                                                                                    | Via le présent cadre de réponse                                                         |  |  |  |  |
| 1.3 Candidature via le présent cadre de réponse - Section de questions |                                                            |                                                                                                    |                                                                                         |  |  |  |  |
|                                                                        | Sujet                                                      | Description courte                                                                                                    | Réponse                                                                                 |  |  |  |  |
| 1.3.1                                                                  | Habilitation                                               | ★ Merci de joindre les informations et documents demandés relatifs aux habilitations à exercer l'activité professionnelle<br>(fichier ZIP si plusieurs documents)                                                                                       | + Cliquer pour Ajouter un Fichier                                                       |  |  |  |  |
| 1.3.2                                                                  | Economique                                                 | ★ Merci de joindre les informations et documents demandés relatifs aux capacités économiques et financières<br>(fichier ZIP si plusieurs documents)                                                                                                    | + Cliquer pour Ajouter un Fichier                                                       |  |  |  |  |

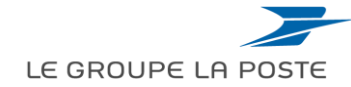

#### Répondre à un appel à candidatures Ajouter une pièce-jointe

- 1. Cliquer sur « Cliquer pour Ajouter un Fichier »
- 2. Cliquer sur « Sélectionner un Fichier à charger »
- 3. Cliquer sur « **Confirmer** »

| Charger (MAG e-Sourcing) - Internet Explorer                                                                                                    | – 🗆 X                                                                                                    | Chu Chu    | rger (MAG e-Sourcing) - Internet Explorer                                                                                                    | 3                                                                                                    | - Confirmer                                                                                           |
|----------------------------------------------------------------------------------------------------|----------------------------------------------------------------------------------------------------|------------|----------------------------------------------------------------------------------------------------|----------------------------------------------------------------------------------------------------|----------------------------------------------------------------------------------------------------|
| Pièces-Jointes                                                                                                    |                                                                                                    | Pièc       | es-Jointes                                                                                                    |                                                                                                    |                                                                                                    |
| Sélectionner une pièce-jointe à charger. Veuillez faire en sorte que vos pièces-jointes aient un<br>① téléchargement.<br>La plateforme autorise les pièces-jointes individuelles jusqu'à 52 MB mais il est recommandé o<br>Extensions de fichier autorisées : xtsx. docx. potx. pdf. zin. ing. mov. mpeq4. mp3. dwg. | e taille raisonnable, afin de faciliter le<br>le limiter leur taille à 2 Mo ou moins.<br>xml. csv. doc. xis. pot. msg. mpg. | 0          | Sélectionner une pièce-jointe à charger. Veuillez faire en sorte<br>téléchargement.<br>La plateforme autorise les pièces-jointes individuelles jusqu'à 5<br>Extensions de fichier autorisées : xisx, docx, pptx, pdf, zip,<br>jpeg, mix, impeg4, mov, mp3, odt, ods, odp | que vos pièces-jointes aient une taille r<br>2 MB mais il est recommandé de limiter<br>jpg, mov, .mpeg4, .mp3, .dwg, .xml, .cs | aisonnable, afin de faciliter le<br>r leur taille à 2 Mo ou moins.<br>rv, doc, xis, .ppt, .msg, .mpp, |
| <sup>U</sup> jpeg, .mkv, .mpeg4, .mov, .mp3, .odt, .ods, .odp                                                                                                    | Sélectionner un Fichier à charger                                                                                           | Pièce      | s-Jointes                                                                                                    | Remplacer la pièce jointe                                                                                                    | C Supprimer la pièce jointe                                                                           |
| Pièces-Jointes                                                                                                    |                                                                                                    | #          | Type Nom du fichier                                                                                                    |                                                                                                    | Taille                                                                                                |
| # Type Nom du fichier                                                                                                    | Taille                                                                                                    |            | DUCX Habilitation.docx                                                                                                    |                                                                                                    | 13.6 KD                                                                                               |
|                                                                                                    |                                                                                                    |            |                                                                                                    |                                                                                                    |                                                                                                    |
|                                                                                                    |                                                                                                    | <b>∽</b> , |                                                                                                    |                                                                                                    |                                                                                                    |

Si un seul fichier est accepté, joindre un ZIP en cas de plusieurs documents. A noter : la taille maximale par document est de 52 Mo mais il est conseillé de limiter la taille des pièces à moins de 2 Mo.

B

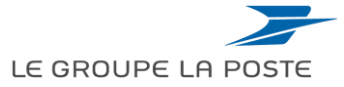

#### Répondre à un appel à candidatures Note sur les documents règlementaires

Dans le cadre du dispositif « Dites le nous une fois », le Groupe La Poste a confié le suivi de ses documents règlementaires à un prestataire externe. Le fournisseur est invité à remettre ses documents légaux sur la plateforme Provigis.

Certains des documents qui vous sont demandés dans l'appel à candidatures sont donc à mettre à jour directement sur le site de Provigis. Ceci vous évitera de les fournir à l'acheteur à chaque consultation.

Trois types de documents sont demandés: les documents légaux, les documents complémentaires et les documents spécifiques

Voir le **Guide 4** : Mettre à jour ses documents règlementaires

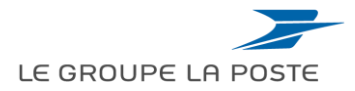

#### Répondre à un appel à candidatures Enregistrer sa réponse

Pour enregistrer votre réponse, cliquer sur « Sauvegarder et fermer »

Un message d'alerte vous indique :

- La possibilité de modifier votre réponse jusqu'à la date limite définie

| Candidature/RFI : CAND101 - CAND - Achat d'un dispositif d'animation de la pré-généralisation MA     Dessier : 2018005187 - Achat d'un dispositif d'animation de la pré-généralisation MAG e-Sourcing     Dets de clôture : 2597/2013 16 00:00     Demiter réponse envoyée le : Non public | AG e-Sourcing                                                                                                    | meEn cours         |                                                                           |   |
|----------------------------------------------------------------------------------------------------|----------------------------------------------------------------------------------------------------|--------------------|---------------------------------------------------------------------------|---|
| Mode modification                                                                                                    |                                                                                                    |                    |                                                                           |   |
|                                                                                                    | Sauvegarder et fermer                                                                                                    | ursuivre 🗙 Annuler |                                                                           |   |
| 1. Réponse de qualification (nombre de questions : 10 )                                                                                                    |                                                                                                    | Message de         | la page Web                                                               | × |
| 1.1 Rappel des informations de la publicité - Section de questions                                                                                                    |                                                                                                    |                    |                                                                           |   |
| Note Détail de la note                                                                                                    |                                                                                                    |                    | offre va être enregistrée, le format des données renseignées              |   |
| 1.1.1 Modalités L'ensemble des éléments attendus du candidat est décrit précisément dans l'avis de publicité, faisant foi.                                                                                                    |                                                                                                    | va va              | etre verifie.                                                             |   |
| 1.1.2 Dépot de candidature  - L'ensemble des informations demandées doit être complété dans les sections du présent dossier de candidatures dématér<br>- La candidature qui ne serait pas complétement téléchargée et publiée avant la date et heure limites, sera rejetée.                | ialisée.                                                                                                    |                    |                                                                           |   |
| Le candidat ou chaque membre du groupement éventuel devra fournir tous renseignements et/ou documents nécessaires p                                                                                                    | ermettant d'évaluer la capacité technique et professionnelle du candidat, au regard des critères énoncés dans l'avis de man     | a Cli              | iquez sur « OK » pour confirmer ou sur « Annuler » pour                   |   |
| 1.1.3 Note « Capacités & Références » Dans le cas où le candidat demande la prise en compte des capacités d'autres entreprises, il devra justifier de leurs capacité                                                                                                    | is et du fait qu'il en disposera bien pendant toute l'exécution du marché par la production soit d'un contrat soit d'un engager | n su               | pprimer les modifications non sauvegardées                                |   |
| Les candidats qui ne sont pas en mesure de présenter les références demandées peuvent justifier de leur capacité financièr                                                                                                    | e par tout autre moyen.                                                                                                    |                    |                                                                           |   |
|                                                                                                    |                                                                                                    | IM                 | IPORTANT :                                                                |   |
| Pour rendre visible votre cano                                                                                                    | lidature de La Poste, il                                                                                                    | Af<br>Ia           | in de rendre votre réponse visible par l'acheteur, vous devez<br>publier. |   |
| sauvegarder.                                                                                                    | cponse " apres avon                                                                                                    |                    | OK Annuler                                                                | ] |

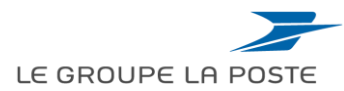

#### Répondre à un appel à candidatures Déclarer un groupement d'entreprises (1/2)

Dans la section « Ma réponse » cliquer sur le bouton « Gérer le groupement d'entreprises »

| Candidature/RFI : CAND101 - CAND - Achat d'un dispositif d'anima<br>Dossier : 2018D05187 - Achat d'un dispositif d'animation de la pré-généralisation MAG e-Sourcing<br>Date de dôture : 25/07/2018 16:00:00<br>Dernière réponse envoyée le : Non publié | tion de la pré-généralisation MAG e-Sourcing                               | III En cours                        |
|----------------------------------------------------------------------------------------------------|----------------------------------------------------------------------------|-------------------------------------|
| Détails de la Candidature/RFI Messages (Non lus 0)                                                                                                    |                                                                            |                                     |
| Configuration Pièces jointes (0) Ma réponse Utilisateurs associés                                                                                                    |                                                                            |                                     |
|                                                                                                    | Publier n                                                                  | ponse                               |
| Aperçu de ma réponse                                                                                                    |                                                                            |                                     |
| 1. Réponse de qualification                                                                                                    | Réponses facultatives manquantes (1)<br>Pas de pièce jointe supplémentaire |                                     |
| Structure du groupement fournisseur                                                                                                    |                                                                            | C Gérer le Groupement d'entreprises |

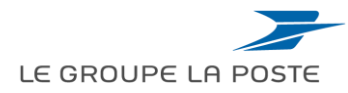

#### Répondre à un appel à candidatures Déclarer un groupement d'entreprises (2/2)

- 1. Sélectionner dans la liste de valeur « Groupement (Non défini/autre type) »
- 2. Indiquer le nombre d'entreprises
- 3. Cliquer sur « Créer un groupement d'entreprises »

| <ul> <li>Candidature/RFI : CAND101 - CAND - Achat d'un dispositif d'animation de<br/>Dossier : 2018005187 - Achat d'un dispositif d'animation de la pré-généralisation MAG e-Sourcing<br/>Date de cléture : 25/07/2018 16:00:00</li> <li>Dernière réponse envoyée le : Non publié</li> </ul> | de la pré-généralisation MAG e-Sourcing                                            | En cours    |
|----------------------------------------------------------------------------------------------------|------------------------------------------------------------------------------------|-------------|
| Mode modification                                                                                                    | Sauvegarder et fermer                                                              | 2 × Annuler |
| Structure du groupement fournisseur                                                                                                    |                                                                                    |             |
| Cette offre est soumise au nom de :<br>Groupement (Non défini / autre type)                                                                                                    | 2 Nombre d'entreprises (en dehors de la vôtre) formant le groupement       1     1 |             |

- 4. Remplir a minima les champs obligatoires \*
- 5. Cliquer sur « Sauvegarder et fermer »

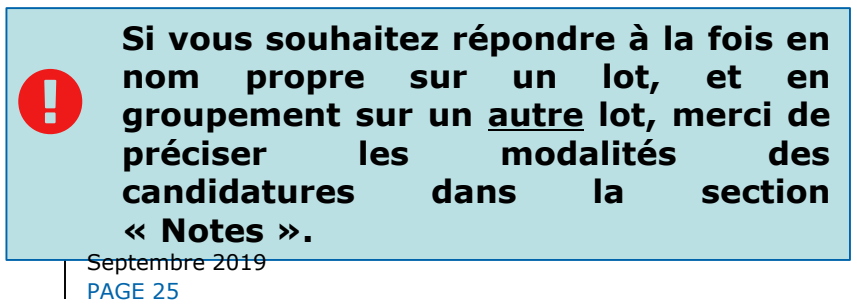

| Candidature/RFL: CAND101 - CAND - Achat d'un dispositif d'anima                                  | ation de la pré-généralisation MAG e-Sourcing                                           | INEEn cours             |  |
|--------------------------------------------------------------------------------------------------|-----------------------------------------------------------------------------------------|-------------------------|--|
| Dossier : 2018DOS187 - Achat d'un disposifif d'animation de la pré-généralisation MAG e Sourcing |                                                                                         |                         |  |
| Date de clôture : 25/07/2018 16:00:00                                                            |                                                                                         |                         |  |
| Demière réponse envoyée le : Non publié                                                          |                                                                                         |                         |  |
| Mode modification                                                                                |                                                                                         |                         |  |
|                                                                                                  | Saurregander et henner                                                                  | evegarder et poursuivre |  |
| - Structure du groupement fournisseur                                                            |                                                                                         |                         |  |
| Cette offre est soumise au nom de :                                                              | <ul> <li>Nombre d'entreprises (en dehors de la vôtre) formant le groupement.</li> </ul> |                         |  |
| Groupement (Non défini / autre type)                                                             | 1 💛 + Créer un groupement d'entreprises                                                 |                         |  |
|                                                                                                  |                                                                                         |                         |  |
| Sociétě 1                                                                                        |                                                                                         |                         |  |
| Raison sociale                                                                                   | SIRET                                                                                   |                         |  |
|                                                                                                  |                                                                                         |                         |  |
| SIREN                                                                                            | Adresse                                                                                 |                         |  |
|                                                                                                  |                                                                                         |                         |  |
| Pourcentage de participation (valeur numérique)                                                  | Représentant Hoal                                                                       |                         |  |
| 3                                                                                                |                                                                                         |                         |  |
| later .                                                                                          |                                                                                         |                         |  |
| N                                                                                                |                                                                                         |                         |  |
|                                                                                                  |                                                                                         |                         |  |
| Darschires disponibles 2000                                                                      |                                                                                         |                         |  |

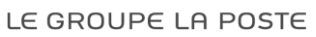

#### Répondre à un appel à candidatures Faire acte de candidature

- 1. Pour faire acte de candidature auprès de La Poste, la dernière étape consiste à « Publier » votre réponse
- 2. Une demande de confirmation apparait à l'écran, cliquer sur « **OK** » pour soumettre votre candidature
  - Un message de confirmation vous indique que la candidature a bien été transmise
  - En complément, une notification automatique vous est adressée par courriel confirmant votre dépôt de candidature

| Candidature/RFI : CAND101 - CAND - Achat d'un dispositif d'animation de la pré-généralisation MAG e-Sourcing Dossier 2018005187 - Achat d'un dispositif d'animation de la pré-généralisation MAG e-Sourcing Date de dôture : 25/07/2018 16 00 00 Demière réponse envoyée le : Non publié                             |                                                                                                    |  |  |  |  |  |
|----------------------------------------------------------------------------------------------------|----------------------------------------------------------------------------------------------------|--|--|--|--|--|
| Détails de la Candidature/RFI         Messages (Non lus 0)           Configuration         Pièces jointes (0)         Ma réponse         Utilisateurs associés                                                                                                    | Publier réponse 🕐 Exporter/Importer réponse                                                                                                    |  |  |  |  |  |
| Aperçu de ma réponse                                                                                                    |                                                                                                    |  |  |  |  |  |
| 1. Réponse de qualification Réponses facultatives mar<br>Pas de pièce jointe supplé                                                                                                    | inquantes (1)<br>ementaire                                                                                                    |  |  |  |  |  |
| Message de la page Web X<br>Message de la page Web X<br>MPORTANT : Merci de vérifier si votre offre est complète (y<br>compris les éventuelles pièces jointes), puis cliquer sur<br>"Publier" pour soumettre votre réponse à l'acheteur. Pour<br>revenir à votre réponse sans la soumettre, cliquer sur<br>"Annuler" | Message de la page Web ×<br>- Votre réponse a été transmise avec succès à l'acheteur. Si vous le souhaitez, vous pouvez mettre à jour votre réponse et la republier autant de fois que vous le souhaiterez avant la date de clôture. |  |  |  |  |  |
| OK Annuler                                                                                                    | ОК                                                                                                    |  |  |  |  |  |

## Télécharger une synthèse de ma candidature

Lorsque votre réponse est publiée, vous avez la possibilité de télécharger un « Résumé » de votre candidature, reprenant l'intégralité des informations et documents remis Ce rapport est téléchargeable au format PDF et imprimable.

- 1. Cliquer sur les « ... »
- 2. Cliquer sur « Résumé »
- 3. Le résumé s'affiche

| Détails de la Candidature/RFI     Messages (Non lus 0)       Configuration     Pièces jointes (0)       Ma réponse     Utilisateurs associés         Aperçu de ma réponse         1. Réponse de qualification | 3<br>Non et prénom<br>Murai<br>Organisation Acheteur | Formet Progression normat                                                 | Nymetric         Trädschanger an 1907         Termer           Franimation de la pré-généralis.         Date et heure         24/07/2018 14 00 20 - Funseau honaire | ation MAG e-Sourcing                                  |
|----------------------------------------------------------------------------------------------------|------------------------------------------------------|---------------------------------------------------------------------------|----------------------------------------------------------------------------------------------------|-------------------------------------------------------|
| Configuration Pièces jointes (i) Ma réponse Utilisateurs associés Aperçu de ma réponse 1. Réponse de qualification                                                                                            | B<br>Nom et prenom<br>Murai<br>Organisation Acheteur | rana (represent tenna V                                                   | Impetimer         Mitlicharger en POF         Fermer           "Canimation de la pré-généralis:         Date et heure         24/07/2018 14 00 20 - Fuseeu horaire  | ation MAG e-Sourcing                                  |
| Aperçu de ma réponse 1. Réponse de qualification                                                                                                    | Nom et prénom<br>Murail<br>Organisation Acheteur     | CAND101 - CAND - Achat d'un dispositif d                                  | Date et heure           24/07/2018 14:00:20 - Fuseau horaire                                                                                                    | ation MAG e-Sourcing<br>CET - Central Europo Timo DST |
| Aperçu de ma réponse 1. Réponse de qualification                                                                                                    | Nom et prénom<br>Murail<br>Organisation Acheteur     |                                                                           | Date et heure<br>24/07/2018 14:00:20 - Fuseau horaire                                                                                                    | CET - Central Europe Time DST                         |
| Aperçu de ma réponse                                                                                                    | Murail<br>Organisation Acheteur                      |                                                                           | 24/07/2018 14:00:20 - Fuseau horaire                                                                                                    | CET - Central Europe Time DST                         |
| 1. Réponse de qualification                                                                                                    | Organisation Acheteur                                |                                                                           |                                                                                                    |                                                       |
| . терлізе не фавілсання                                                                                                    |                                                      |                                                                           | Créé par                                                                                                    |                                                       |
|                                                                                                    | La Poste                                             |                                                                           | Alice Ache                                                                                                    | teur                                                  |
|                                                                                                    | -                                                    | Infor                                                                     | rmations du Dossier                                                                                                    |                                                       |
|                                                                                                    | Code dossier                                         | Description dossier                                                       |                                                                                                    | Référence                                             |
|                                                                                                    | 2018DOS187                                           | Achat d'un dispositif d'animation de la pré-généralisation MAG e-Sourcing |                                                                                                    |                                                       |
|                                                                                                    |                                                      | St                                                                        | atut de la réponse                                                                                                    |                                                       |
|                                                                                                    | Statut de la réponse                                 | 0                                                                         | Dernière soumission le :                                                                                                    |                                                       |
|                                                                                                    | Publiée                                              | 2                                                                         | 4/07/2018 13:56:09                                                                                                    |                                                       |
|                                                                                                    |                                                      | De                                                                        | onnées Générales                                                                                                    |                                                       |
|                                                                                                    | Code                                                 |                                                                           | Description courte                                                                                                    |                                                       |
|                                                                                                    | CAND101                                              |                                                                           | CAND - Achat d'un dispositif d'animatic                                                                                                    | n de la pré-généralisation MAG e-Sourcing             |
|                                                                                                    | Description détaillée                                |                                                                           |                                                                                                    |                                                       |
|                                                                                                    | Statut de la consultation                            |                                                                           |                                                                                                    |                                                       |
|                                                                                                    | aux En cours                                         |                                                                           |                                                                                                    |                                                       |
|                                                                                                    | Type de participation                                |                                                                           |                                                                                                    |                                                       |

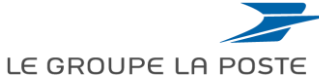

## Suivre les statuts de réponses

Dans la liste de vos dossiers de candidatures, vous pouvez visualiser vos statuts de réponses.

Les statuts de réponse des fournisseurs sur les dossiers de candidatures peuvent être :

- **Refusée** : le fournisseur fait l'action de refuser de répondre en ajoutant éventuellement un commentaire
- Aucune réponse n'a été préparée : le fournisseur a été invité ou a manifesté son intérêt mais n'a pas commencé à préparer sa réponse
- **A publier** : le fournisseur a commencé à préparer sa réponse mais n'a pas encore publié cette dernière
- **Publiée** : le fournisseur a soumis sa réponse et le dossier de candidature est encore ouvert
- Non retenue : le fournisseur a soumis une réponse et il n'a pas été retenu. Le dossier est clos.
- Terminée : l'acheteur a finalisé la phase d'appel à candidatures

| â   | Mes Candidatures/RFIs Car            | ndidatures/RFIs accesibles à tous                                                                    |                   |                              |                  |                       |                                 |
|-----|--------------------------------------|----------------------------------------------------------------------------------------------------|-------------------|------------------------------|------------------|-----------------------|---------------------------------|
|     |                                      |                                                                                                    |                   |                              |                  |                       | •••                             |
| -   | Filtrer par : Toutes les Candidature | ssRFIs V Entrer un Filtre (saleir pour commencer la V                                                |                   |                              |                  |                       |                                 |
| đ   | Code Candidature/RFI                 | Description courte                                                                                   | Code du dossier : | Statut de la Candidature/RFI | Date de clôture  | Organisation Acheteur | Statut de la réponse            |
| Lat | 1 CAND99                             | RFI - Achat d'un dispositif d'anmiation de la phase de la pré-généralisation de MAG                  | 2018DOS183        | En cours                     | 27/07/2018 12:00 | La Poste              | Aucune réponse n'a été préparée |
|     | 2 CAND101                            | CAND - Achat d'un dispositif d'animation de la pré-généralisation MAG e-Sourcing                     | 2018DOS187        | En cours                     | 25/07/2018 16:00 | La Poste              | Publiée                         |
|     | 3 CAND95                             | Appel à candidatures - Achat d'un dispositif d'anmiation de la phase de la pré-généralisation de MAG | 2018DOS183        | () A attribuer               | 24/07/2018 12:00 | La Poste              | Aucune réponse n'a été préparée |
|     | 4 CAND89                             | achat logiciel                                                                                       | 2018DOS176        | () A attribuer               | 19/07/2018 15:15 | La Poste - Formation  | Publiée                         |
|     | 5 CAND92                             | Fourniture imprimés                                                                                  | 2018DOS175        | () A attribuer               | 19/07/2018 15:00 | La Poste - Formation  | Publiée                         |
|     | 6 CAND83                             | QI Voyage                                                                                            | 2018DOS173        | () A attribuer               | 19/07/2018 15:00 | La Poste - Formation  | Publiée                         |
|     | 7 CAND90                             | QI - RESTAURATION RAPIDE                                                                             | 2018DOS178        | () A attribuer               | 19/07/2018 15:00 | La Poste - Formation  | A publier                       |
|     | 8 CAND88                             | Achats de plateaux repas                                                                             | 2018DOS174        | () A attribuer               | 19/07/2018 15:00 | La Poste - Formation  | Publiée                         |
|     | 9 CAND85                             | Modèle de dossier de candidatures (transverse)                                                       | 2018DOS175        | () A attribuer               | 19/07/2018 15:00 | La Poste - Formation  | Publiée                         |
|     | Total 9                              |                                                                                                    |                   |                              |                  |                       | 50 Y Page 1 de 1                |

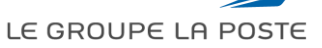

## Accéder aux guides d'utilisation dans l'espace collaboratif

L'ensemble des guides est disponible dans l'espace collaboratif :

- 1- Cliquer sur Espace collaboratif
- 2- Cliquer sur Liste des répertoires

|   | â        | Menu                     |                 |   |                                      |
|---|----------|--------------------------|-----------------|---|--------------------------------------|
|   |          | Tableau de bord          | orations Reçues |   | III RFx ouvertes à Tous les Fourniss |
|   | Sourcing |                          |                 |   | Actuellement E<br>Ouvert C           |
|   |          | Mon organisation         |                 |   | Candidature/RFI 2                    |
| 1 |          | Espace collaboratif      | Répertoires     | > | RFO 1<br>Liste des répertoires 2     |
|   | <u></u>  | Gestion des utilisateurs |                 |   | Rechercher s                         |

Les guides 1 à 5 sont également disponibles sur la page d'accueil du Portail Fournisseur sans obligation de se connecter (Rubrique « Tous nos guides et liens utiles ») Les guides 6 et 7 sont uniquement disponibles dans l'espace collaboratif de MAG e-Sourcing.

Septembre 2019 PAGE 29

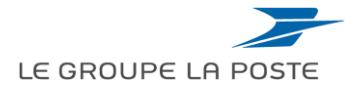